| 第1章 機能概要 | 1-2-4 危険物申告登録 | P. 1 |
|----------|---------------|------|
|----------|---------------|------|

#### 1-2-4 危険物申告登録

#### (1) 非放射性危険物申告登録 画面構成

非放射性危険物申告登録の画面構成は以下の通りです。

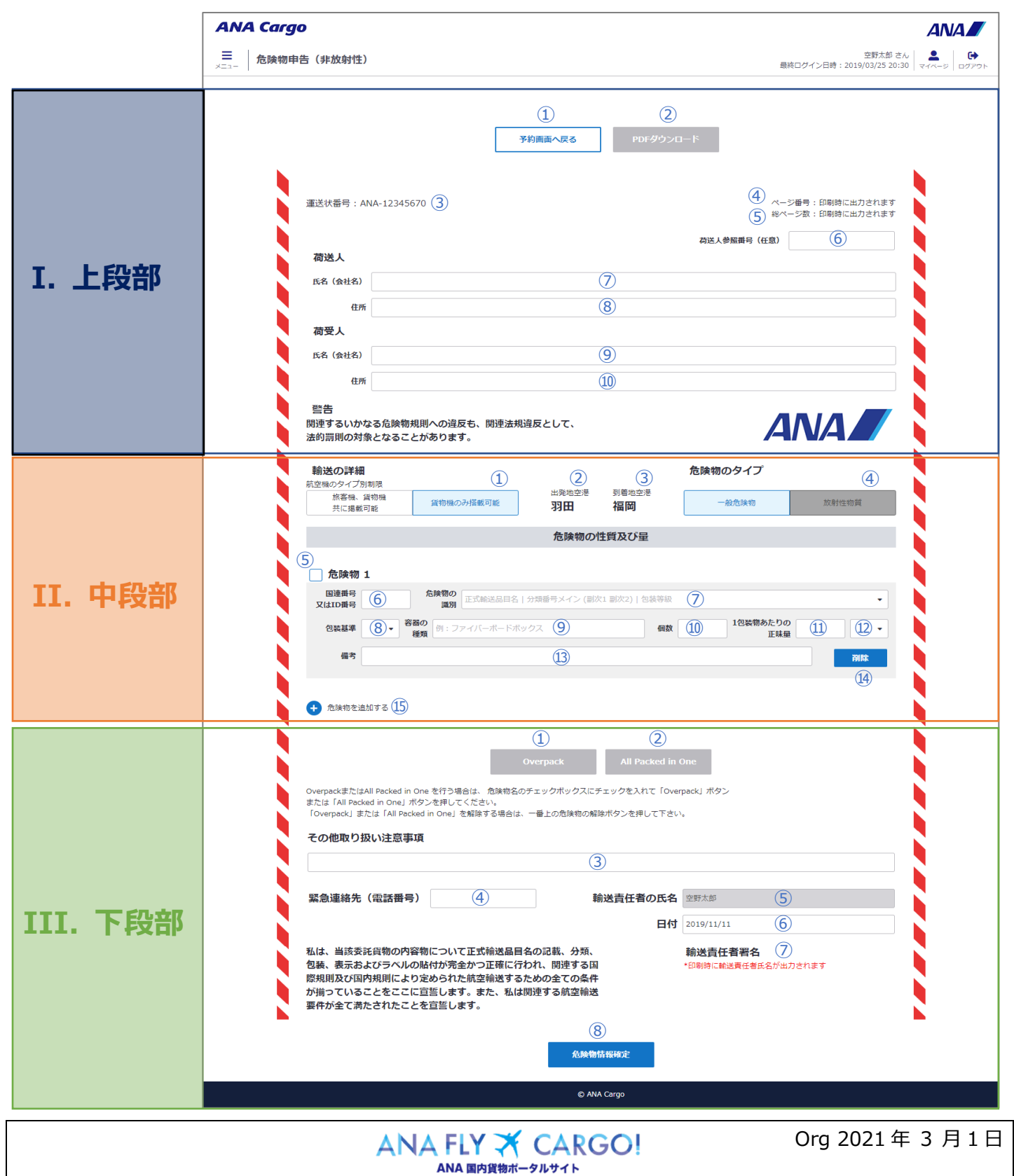

| 第       | 1 | 章 | 機能概要 |
|---------|---|---|------|
| ~ • • • |   | • |      |

## I. 上段部

| No             | 項目名           | 説明                                     |
|----------------|---------------|----------------------------------------|
| 1              | 予約画面へ戻るボタン    | 押下すると入力情報を破棄して予約変更(eAWB 登録)画面へ戻ります。    |
| 2              |               | 押下すると危険物申告書の PDF を出力することができます。         |
|                | PDF ダウンロードボタン | 入力途中の情報は PDF に反映されません。 危険物情報確定ボタンを押すとダ |
|                |               | ウンロードが可能です。                            |
| 3              | 運送状番号         | 運送状番号を表示します。                           |
| 4              | ページ番号         | PDF 出力時に表示されます。                        |
| (5)            | 総ページ数         | PDF 出力時に表示されます。                        |
| 6              | 荷送人参照番号       | 必要な場合に限り荷送人参照番号を入力します。                 |
| $\overline{O}$ | 荷送人 氏名(会社名)   | 当該危険物の荷送人氏名 もしくは 会社名を入力します。            |
| 8              | 荷送人 住所        | 当該危険物の荷送人住所を入力します。                     |
| 9              | 荷受人 氏名(会社名)   | 当該危険物の荷受人氏名 もしくは 会社名を入力します。            |
| 10             | 荷受人 住所        | 当該危険物の荷受人住所を入力します。                     |

### II. 中段部

| No             | 項目名          | 説明                                                  |
|----------------|--------------|-----------------------------------------------------|
| 1              |              | 「旅客機、貨物機共に搭載可能」「貨物機のみ搭載可能」いずれかを選択します。               |
|                | 航空機のタイプ別制限   | ▲ 当該予約の搭載便に旅客機が含まれている場合、「旅客機、貨物機共に搭                 |
|                |              | 載可能」で固定されています。                                      |
| 2              | 出発地空港        | 当該予約の第一区間出発地空港名を表示します。                              |
| 3              | 到着地空港        | 当該予約の最終到着地空港名を表示します。                                |
| 4              |              | 一般危険物が固定で選択されています。                                  |
|                | 危険物のタイプ      | ⚠️ 変更する場合は再度予約変更(eAWB 登録)画面から放射性を選択して変              |
|                |              | 更します。                                               |
| (5)            | 危険物選択チェックボック | III.下段部①Overpack、III.下段部②All Packed in One を行う際に対象の |
|                | ス            | 危険物にチェックを入れます。                                      |
| 6              | 国連番号又は ID 番号 | 国連番号 又は ID 番号を選択します。                                |
| $\overline{O}$ | 危険物の識別       | ⑥ で選択した国連番号又は ID 番号に紐づく危険物を選択します。                   |
| 8              | 包装基準         | ⑥、⑦ で選択した危険物の包装基準を選択します。                            |
| 9              | 容器の種類        | 該当危険物を収納する容器の種類を入力します。                              |
| 10             |              | 該当危険物の個数を入力します。                                     |
|                | 個数           | ▲ eAWB 登録で入力した貨物個数を超えている場合は登録時にエラ−となりま              |
|                |              | す。                                                  |
| (11)           | 1 句は物ちたりの正叶星 | 該当危険物の1包装物あたりの正味量を入力します。                            |
|                | 1 己表初めにりの止味重 | ▲ ⑥、⑦、⑧で選択した危険物の最大許容正味量を超えている場合は登録時                 |
|                |              |                                                     |

ANA FLY ズ CARGO! ANA 国内貨物ボータルサイト Org 2021年3月1日

| 第 | 1 | 章 | 機能概要 |
|---|---|---|------|

| No  | 項目名                                          | 説明                                     |
|-----|----------------------------------------------|----------------------------------------|
|     |                                              | にエラーとなります。                             |
| 12  | 単位                                           | ⑪ で入力した正味量の単位を選択します。                   |
| 13  | <b>/</b> /////////////////////////////////// | IATA 危険物規則書に定められている場合、備考欄に所定の文言を入力します。 |
|     |                                              | (全角 25 文字、半角 50 文字まで)                  |
| 14) | 削除ボタン                                        | 押下すると危険物を削除することができます。                  |
| 15  | 危険物を追加するボタン                                  | 押下すると⑥から⑬の項目を1セット追加することができます。          |

### III. 下段部

| No  | 項目名                  | 説明                                             |  |
|-----|----------------------|------------------------------------------------|--|
| 1   | Overnack #42.        | Overpack を行う場合に押下します。II.中段部⑤ で選択した危険物同士を       |  |
|     |                      | Overpackします。                                   |  |
| 2   | All Packed in One ボタ | All Packed in Oneを行う場合に押下します。II.中段部⑤ で選択した危険物同 |  |
|     | ン                    | 士を All Packed in One します。                      |  |
| 3   | この他面の切い注音車頂          | 必要に応じてその他取り扱い注意事項を入力します。(全角 25 文字、半角 50 文      |  |
|     | ての他取り扱い工息争項          | 字まで)                                           |  |
| 4   | 緊急連絡先(電話番号)          | IATA 危険物規則書に定められた適切な緊急連絡先を入力します。               |  |
| (5) | 輸送責任者の氏名             | ログインユーザのユーザ名が予め設定されている。変更することができません。           |  |
| 6   | 日付                   | 申告日を入力 もしくは 選択します。                             |  |
| 7   | 輸送責任者署名              | PDF 出力時に⑤と同一の氏名が印字されます。画面上には表示されません。           |  |
| 8   | 危険物情報確定ボタン           | 押下して入力した情報を確定します。                              |  |

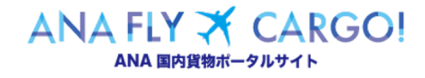

| 第1章 機能概要 | 1-2-4 危険物申告登録 | P. 4 |
|----------|---------------|------|
|----------|---------------|------|

#### (2)放射性危険物申告登録 画面構成

放射性危険物申告登録の画面構成は以下の通りです。

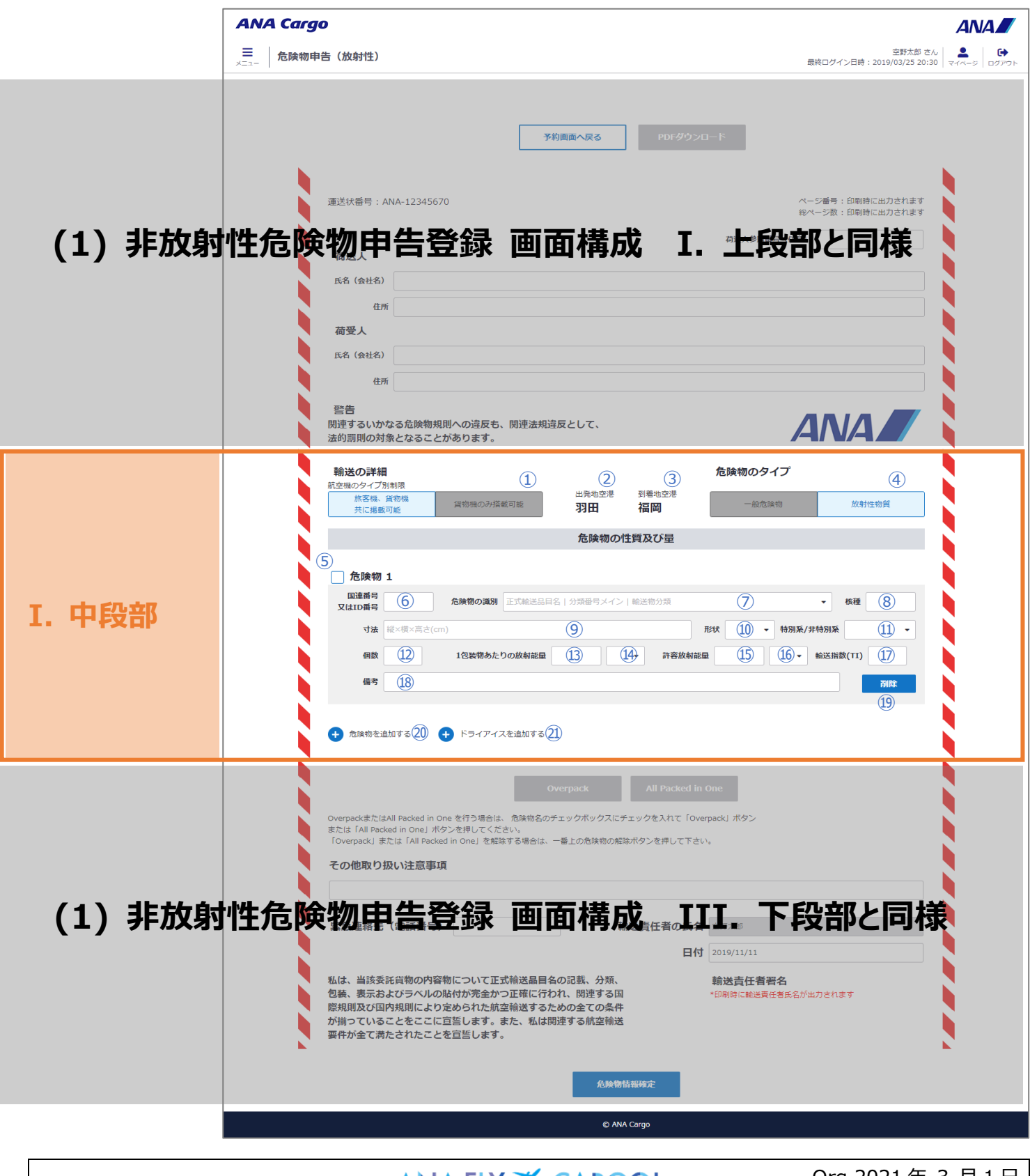

Org 2021年3月1日

| - わ I 平 1双形145 | 第 |
|----------------|---|
|----------------|---|

#### I. 中段部

| No          | 項目名           | 説明                                                  |  |
|-------------|---------------|-----------------------------------------------------|--|
| 1           |               | 「旅客機、貨物機共に搭載可能」「貨物機のみ搭載可能」いずれかを選択します。               |  |
|             | 航空機のタイプ別制限    | ▲ 当該予約の搭載便に旅客機が含まれている場合、「旅客機、貨物機共に搭                 |  |
|             |               | 載可能」で固定されています。                                      |  |
| 2           | 出発地空港         | 当該予約の第一区間出発地空港名を表示します。                              |  |
| 3           | 到着地空港         | 当該予約の最終到着地空港名を表示します。                                |  |
| 4           |               | 一般危険物が固定で選択されています。                                  |  |
|             | 危険物のタイプ       | ⚠️ 変更する場合は再度予約変更(eAWB 登録)画面から放射性を選択して変              |  |
|             |               | 更します。                                               |  |
| 5           | 危険物選択チェックボック  | III.下段部①Overpack、III.下段部②All Packed in One を行う際に対象の |  |
|             | ス             | 危険物にチェックを入れます。                                      |  |
| 6           | 国連番号 又は ID 番号 | 国連番号 又は ID 番号を選択します。                                |  |
| $\bigcirc$  | 危険物の識別        | ⑥ で選択した国連番号又は ID 番号に紐づく危険物を選択します。                   |  |
| 8           | 核種            | 該当危険物の核種を選択します。                                     |  |
| 9           | 寸法            | 該当危険物の寸法を入力します。                                     |  |
| 10          | 形状            | 該当危険物の形状を「個体」「液体」「気体」のいずれかから選択します。                  |  |
| 1)          | 特別型/非特別型      | 該当危険物の「特別型」「非特別型」を選択します。                            |  |
| 12          |               | 該当危険物の個数を入力します。                                     |  |
|             | 個数            | ▲ eAWB 登録で入力した貨物個数を超えている場合は登録時にエラーとなりま              |  |
|             |               | <b>उ</b> .                                          |  |
| 13          | 1 包装物あたりの放射能  | 該当危険物の1包装物あたりの放射能量を入力します。                           |  |
|             | 量<br>         |                                                     |  |
| <u>(14)</u> | 単位            | 13 で入力した放射能量の単位を選択します。                              |  |
| 15          | 許容放射能量        | 該当危険物の許容放射能量を入力します。                                 |  |
| (16)        | 単位            | ④ で選択した単位と同一の単位が設定されます。                             |  |
| 17          | 輸送指数          | 該当危険物の輸送指数を入力します。                                   |  |
| 18          | 備考            | IATA 危険物規則書に定められている場合、備考欄に所定の文言を入力します。              |  |
|             |               | (全角 25 文字、半角 50 文字まで)                               |  |
| (19)        | 削除ボタン         | 押トすると危険物を削除することができます。                               |  |
| 20          | 危険物を追加するボタン   | 押トすると⑥から⑲の頃目を1セット追加することができます。                       |  |
| (21)        |               | 押トするとドライアイス情報人力欄を追加することができます。放射性危険物と同梱              |  |
|             | ドライアイスを追加するボタ | するトフイアイ人を登録する場合に押トします。                              |  |
|             | ン             | (1) 非放射性危険物中告登録 画面構成 II.下段部⑥から⑬の項目と同                |  |
|             |               | 一の項目か追加されるか、選択でさる危険物は UN1845(トライアイ人)のみと             |  |
|             |               | なりより。                                               |  |

ANA FLY ズ CARGO! ANA 国内貨物ボータルサイト

| 第1章 機能概要 | 1-2-4 危険物申告登録 | P. 6 |
|----------|---------------|------|
|----------|---------------|------|

# (3) Overpack 子画面 画面構成

Overpack 設定時の子画面は以下の通りです。

| 備考   |                   |                        |                                  |   |
|------|-------------------|------------------------|----------------------------------|---|
|      |                   |                        |                                  |   |
| 貟物   | 4                 |                        |                                  |   |
| 番号番号 | UN2733 危険物の<br>識別 | 選択した危険初をOverp<br>必要事項を | iack(No.1)として登録します。<br>入力してください。 | - |
|      |                   | Overpack 外装個数          | <u>(1</u> )                      |   |
| 基准   | 354 • 技術品目名称      |                        |                                  |   |
| 新作   | Fibrahaard box    | 識 <b>別番号</b> 例:#0      | 0001,#0002                       |   |
| 1±XR |                   | 1外装あたりの合計正味量 例:10      | L 3                              |   |
| 備考   |                   | Ē                      |                                  |   |
|      |                   | 3                      |                                  |   |
|      |                   | キャンセル                  | Overpack                         |   |
| 物を   | 追加する              |                        |                                  |   |
|      |                   |                        |                                  |   |

## 項目説明

| No  | 項目名           | 説明                                             |
|-----|---------------|------------------------------------------------|
| 1   | Overpack 外装個数 | 外装個数を入力します。                                    |
|     |               | ▲ Overpack 設定を行う場合、外装個数が申告上の個数となります。           |
| 2   | 識別番号          | 外装識別番号を入力します。                                  |
| 3   | 1 外装あたりの合計正味  | 外装あたりの合計正味量を入力します。(単位も入力します)                   |
|     | 里里            |                                                |
| (4) | Overpack      | 押下して Overpack を確定します。押下すると選択した危険物の Overpack 設定 |
|     |               | が完了します。                                        |
| (5) | キャンセル         | 押下すると Overpack 設定をキャンセルすることができます。              |

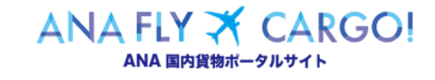

## (4) All Packed in One 子画面 画面構成

All Packed in One 設定時の子画面は以下の通りです。

| 基準 354 👻 技術品目名和       | ¶ へキシルアミン                  |                        |                  |     |  |
|-----------------------|----------------------------|------------------------|------------------|-----|--|
| 種類 Fibreboard box     | 選択した危険物をAI                 | l Packed in One(No.1)と | して登録します。         | L - |  |
| 備考                    | ي<br>نان                   | 要事項を入力してください。<br>      |                  |     |  |
|                       | Q値                         | 0.1                    |                  |     |  |
| 物を追加する                | 外装容器の個数                    | 2                      |                  |     |  |
|                       | 外装容器の種類                    | 3                      |                  |     |  |
|                       | 外装容器あたりの総重量<br>(必要な場合のみ入力) | (4)                    | KGG              | •   |  |
| 取り扱い注意事項              | )<br>الربا‡                |                        | 5<br>cked in One |     |  |
| 注意                    |                            |                        |                  |     |  |
|                       |                            |                        |                  |     |  |
| <b>终失(雨迁悉</b> 早) 03-1 |                            | 輸送書件考す                 | 下午 空野大郎          |     |  |

### 項目説明

| No  | 項目名               | 説明                                                |
|-----|-------------------|---------------------------------------------------|
| 1   | 0.店               | Q 値を入力します。                                        |
|     | Q 100<br>         | ▲ 初期表示時に自動で算出した Q 値が表示されます。                       |
| 2   | はないの思う思想          | 外装容器の個数を入力します。                                    |
|     | 21衣合品の個奴          | All Packed in One 設定を行う場合、外装個数が申告上の個数となります。       |
| 3   | 外装容器の種類           | 外装容器の種類を入力します。                                    |
| (4) | 外装容器あたりの総重量       | 外装容器あたりの総重量を入力します。(規定上必要な危険物のみ対象)                 |
| 5   | All Packed in One | 押下して All Packed in One 設定を確定します。押下すると選択した危険物の All |
|     |                   | Packed in one 設定が完了します。                           |
| 6   | キャンセル             | 押下すると All packed in One 設定をキャンセルすることができます。        |

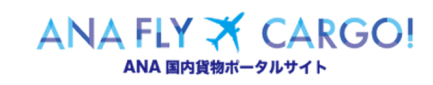

| 第1章 機能概要 | 1 - 2 - 4 | 危険物申告登録 | P. 8 |
|----------|-----------|---------|------|
|----------|-----------|---------|------|

## (5) 留意事項·制約事項

| No | 項目名         | 説明                                     |
|----|-------------|----------------------------------------|
| 1  | 危険物申告可能アカウン | マイページ項目の「危険物申告資格」を「有」に設定していなければ、非放射性危険 |
|    | ٢           | 物登録画面、放射性危険物登録画面ともに遷移することができません。       |

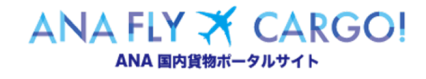